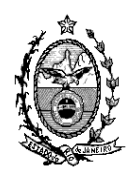

## TRIBUNAL DE JUSTIÇA DO ESTADO DO RIO DE JANEIRO

DGTEC – Diretoria Geral de Tecnologia da Informação DERUS – Departamento de Relacionamento com o Usuário

## Dica da semana

## **INSERIR Justiça Gratuita PARA O PERSONAGEM**

Entrar na tela de alteração do processo

| 🅎 DCP - Comarca de São João de Meriti - Cartório da 2ª Vara Cível (226002) - PATRICIACRISTINA |          |                 |                  |                   |           |        |        |             |         |       |
|-----------------------------------------------------------------------------------------------|----------|-----------------|------------------|-------------------|-----------|--------|--------|-------------|---------|-------|
| Processo                                                                                      | Consulta | Indisp. de Bens | Envio Eletrônico | Medidas Sigilosas | Impressão | Malote | Outros | Utilitários | Janelas | Ajuda |
| 🌠 💣 🚰 👧 👯 😵 🗐                                                                                 |          |                 |                  |                   |           |        |        |             |         |       |
| A tração de Processos                                                                         |          |                 |                  |                   |           |        |        |             |         |       |

Entrar na aba "Personagens do Processo", selecionar o personagem que possui JG e clicar no botão "Tipo de parte".

| Proc      | esso: 0000082-                | 83 2008.8.19.0054                         |                                                            |                                            |                 |       | <u>G</u> rav  |
|-----------|-------------------------------|-------------------------------------------|------------------------------------------------------------|--------------------------------------------|-----------------|-------|---------------|
|           | Vara: 2ª Vara C               | ível 🔽 📘                                  | ? Cartório: Car                                            | tório da 2ª Vara Cív                       | el              | •     | <u>C</u> ance |
| Ofí<br>Re | ic. de<br>gistro: Distribuido | or de São João de Meriti                  | Proc. o                                                    | de Origem: 🗾 🕤                             | 2011.8.19       | .0054 | Sai           |
| nclusâ    | ăo: 25/02/2008 (r             | osaurad) - Última Alteração: 09           | 1/06/2011 (patriciacri                                     | stina)                                     |                 |       |               |
| Dado      | os <u>B</u> ásicos Pers       | <b>onagens</b> Carta <u>P</u> recatória ( | Dutros <u>D</u> ados <b>GRE</b>                            | R <u>J</u>   Obs <u>.</u>   A <u>v</u> iso |                 |       | Etiqu         |
| Pers      | sonagens do Proc              | esso                                      |                                                            |                                            |                 | — II  |               |
| Tipo      | c .                           | -                                         | <ul> <li>Pessoa Fisica</li> <li>Pessoa Jurídica</li> </ul> | 🔲 Fiar                                     | iça             |       |               |
| Cód.      | .(F2) Nome:                   |                                           | o i cosola o dinaica                                       | 🔲 Jusi                                     | iça gratuita    |       |               |
|           |                               |                                           |                                                            |                                            |                 | -     | Docume        |
| Do        | ocumentos do Pe               | rsonagem                                  |                                                            |                                            |                 | .     |               |
|           | CPF:                          | R                                         | G:                                                         | Orgão B                                    | ixp.:           |       |               |
|           |                               |                                           | <u>I</u> ncluir <u>A</u> lt                                | erar <u>E</u> xcluir                       | <u>I</u> ipo Pa | arte  |               |
|           | Tipo da parte                 | Nome da parte                             |                                                            | Situação J.G                               | Dt. Inclusão    |       |               |
|           | Archar                        | BOSE                                      |                                                            |                                            |                 |       |               |
|           | Autor                         | HOOL                                      |                                                            |                                            |                 |       |               |

O sistema irá abrir a janela abaixo onde o usuário deverá clicar no cheque Box "Justiça Gratuita" se for o caso. A partir desta marcação, o sistema irá informar que existe JG para este processo que aparecerá em todas as telas de consulta e andamento do sistema DCP e também alimentará as estatísticas de processos que possuem JG no tribunal.

| Unic. de la composition de Tipo<br>Alteração do Tipo | de Personagem             |           | 1 10011.0.10.00 |                  |
|------------------------------------------------------|---------------------------|-----------|-----------------|------------------|
| Nome: ROSE                                           |                           |           |                 | <u>k</u>         |
|                                                      |                           |           |                 | <u>C</u> ancelar |
| Tipo: 1                                              | Autor                     |           | - ?             | Sai <u>r</u>     |
| _ Pólo                                               |                           |           |                 |                  |
|                                                      | <ul> <li>Ativo</li> </ul> | O Passivo |                 |                  |
| Dutros Dados do Perso                                | onagem no Processo—       |           |                 | ]<br>1           |
| 🔽 Justiça Gratuita                                   | -<br>Revel                |           |                 |                  |
| Observação:                                          |                           |           |                 |                  |
|                                                      |                           |           |                 |                  |
|                                                      |                           |           |                 |                  |
|                                                      |                           |           |                 |                  |

| 🖏 Alteração de Processo                                                                                                    | _ 🗆 ×            |
|----------------------------------------------------------------------------------------------------|------------------|
| Processo: 0000082-83 2008.8.19.0054                                                                                                    | <u>G</u> ravar   |
| Vara: 2ª Vara Cível 💽 ? Cartório: Cartório da 2ª Vara Cível 💌                                                                                                    | <u>C</u> ancelar |
| Ofíc. de Registro: Distribuidor de São João de Meriti 💽 🎅 Proc. de Origem: 🛛 2011.8.19.0054                                                                                                    | Sair             |
| Inclusão: 25/02/2008 (rosaurad) - Última Alteração: 09/06/2011 (patriciacristina)                                                                                                    | 7                |
| Dados <u>B</u> ásicos Pers <u>o</u> nagens Carta <u>P</u> recatória Outros <u>D</u> ados GRERJ Obs. Aviso                                                                                                    | Etiqueta         |
| Dt. Distribuição: 03/07/2009 Dt. Autuação: 21/08/2009 Dt. Autuação: 21/08/2009                                                                                                    |                  |
| Competência: 01 Cível 💽 🗖 Exibir também assuntos genéricos                                                                                                    |                  |
| Assunto: 10441 Acidente de Trânsito / Indenização Por Dano Material/direito 💌 🎅 📰                                                                                                    | Documentos       |
| Classe: 7 Procedimento Ordinário                                                                                                    |                  |
| Descrição do Acidente de Trânsito / Indenização por Dano Material / Responsabilidade Civil                                                                                                    |                  |
| 🏳 Prior. port. doença grave                                                                                                    |                  |
| <ul> <li>Pedido de antecipação de tutela</li> <li>Não divulgar nomes das partes (internet/D0)</li> <li>Com penhora</li> <li>Publica todas as partes</li> <li>Prioridade do idoso</li> <li>Prior. defic. física ou mental Com sentença</li> <li>Processo urgente</li> </ul> |                  |
| Valor da Causa: 100,00 Moeda: 18\$                                                                                                    |                  |